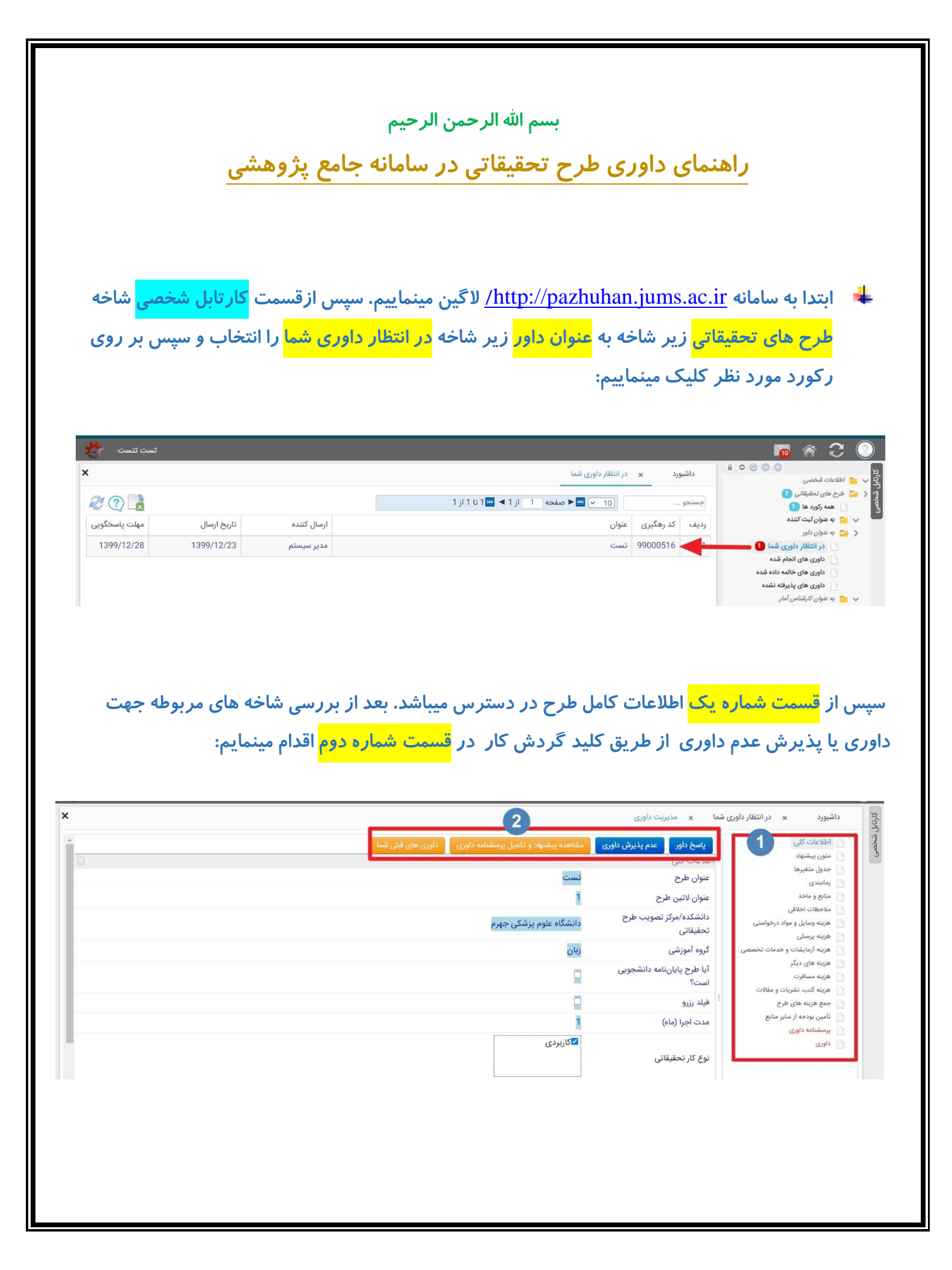

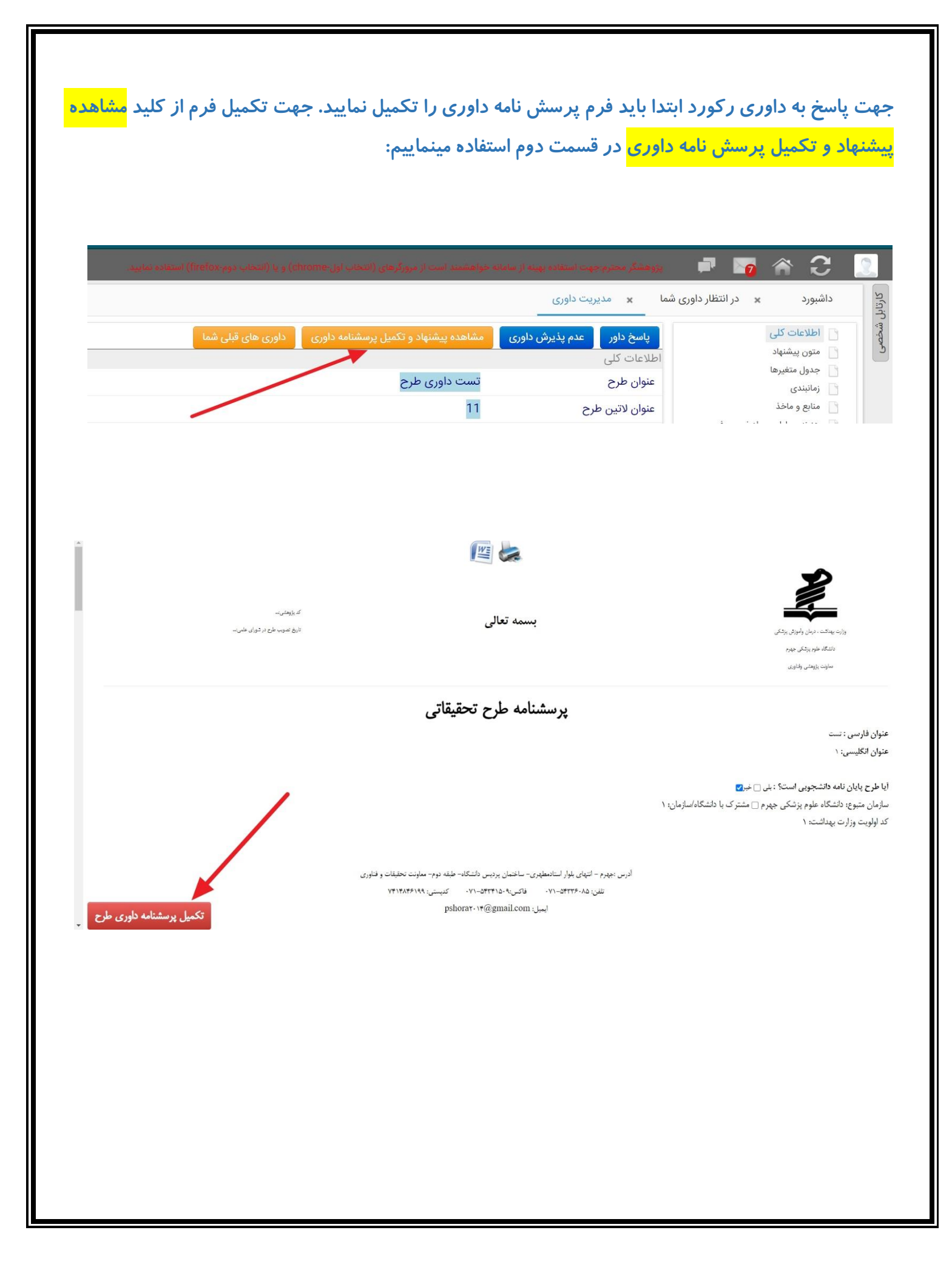

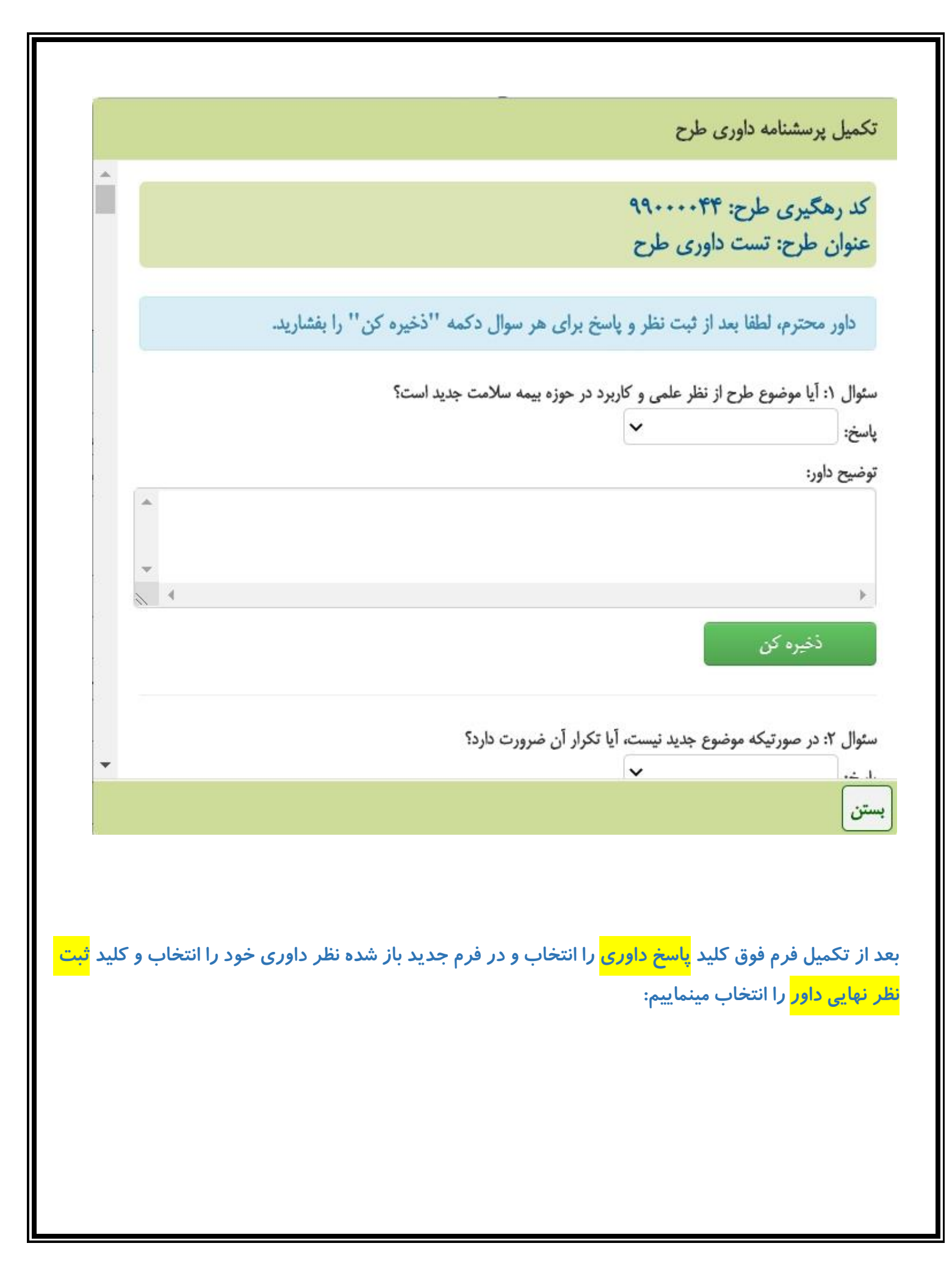

|                                                                  |                                                                                                    |                                                                                                    |                                                                                                    |                                                                             |                                                                                                    | ىخ داور                                                                    | × ⊐پا                                                                                                    |
|------------------------------------------------------------------|----------------------------------------------------------------------------------------------------|----------------------------------------------------------------------------------------------------|----------------------------------------------------------------------------------------------------|-----------------------------------------------------------------------------|----------------------------------------------------------------------------------------------------|----------------------------------------------------------------------------|----------------------------------------------------------------------------------------------------|
|                                                                  |                                                                                                    |                                                                                                    |                                                                                                    |                                                                             |                                                                                                    |                                                                            | نظر داور                                                                                                    |
|                                                                  |                                                                                                    |                                                                                                    |                                                                                                    |                                                                             |                                                                                                    |                                                                            | ر توضيحات                                                                                                    |
|                                                                  | <b>N</b>                                                                                                    |                                                                                                    |                                                                                                    |                                                                             |                                                                                                    |                                                                            | داور                                                                                                    |
|                                                                  | Choose File                                                                                                    | No file cho                                                                                          | sen                                                                                                    |                                                                             |                                                                                                    |                                                                            |                                                                                                    |
|                                                                  |                                                                                                    |                                                                                                    |                                                                                                    |                                                                             |                                                                                                    |                                                                            | _                                                                                                    |
|                                                                  | -                                                                                                    |                                                                                                    |                                                                                                    |                                                                             | نهایی داور                                                                                                    | تبت نظر                                                                    |                                                                                                    |
|                                                                  |                                                                                                    |                                                                                                    |                                                                                                    |                                                                             |                                                                                                    |                                                                            |                                                                                                    |
|                                                                  |                                                                                                    |                                                                                                    |                                                                                                    |                                                                             |                                                                                                    |                                                                            |                                                                                                    |
|                                                                  |                                                                                                    |                                                                                                    |                                                                                                    |                                                                             |                                                                                                    |                                                                            |                                                                                                    |
|                                                                  |                                                                                                    |                                                                                                    |                                                                                                    |                                                                             |                                                                                                    |                                                                            |                                                                                                    |
|                                                                  |                                                                                                    |                                                                                                    |                                                                                                    |                                                                             |                                                                                                    |                                                                            |                                                                                                    |
|                                                                  |                                                                                                    |                                                                                                    |                                                                                                    |                                                                             |                                                                                                    |                                                                            |                                                                                                    |
|                                                                  |                                                                                                    |                                                                                                    |                                                                                                    |                                                                             |                                                                                                    |                                                                            |                                                                                                    |
|                                                                  |                                                                                                    |                                                                                                    | 24                                                                                                    |                                                                             |                                                                                                    | ÷                                                                          |                                                                                                    |
| لے<br>قل میگر<br>قل میگر                                         | ر انجام شده منت<br>برفته نشده منت                                                                                     | نه <mark>داوری های</mark><br>اوری های یذ                                                             | ارج و به شاخ<br>د به شاخه <mark>د</mark>                                                                    | ر داوری شما خ<br>ده نمایید رکور                                             | ر شاخه <mark>در انتظار</mark><br>ش داوری استفا                                                                                             | ظر رکورد از<br>د <mark>عدم بذبر</mark>                                     | از ثبت نهایی نه<br>صور تیکه از کلیا                                                                                                    |
| لل<br>قل میگر<br>قل میگر                                         | ر انجام شده منت<br>یرفته نشده منت                                                                                     | فه <mark>داوری های</mark><br>اوری های پذ                                                             | ارج و به شا<br>د به شاخه <mark>د</mark>                                                                     | <mark>ر داوری شما</mark> خ<br>ده نمایید رکور                                | ر شاخه <mark>در انتظار</mark><br><mark>ش داوری</mark> استفا                                                                                | ظر رکورد از<br>د <mark>عدم پذیر</mark>                                     | از ثبت نهایی نه<br>صور تیکه از کلی                                                                                                    |
| لل<br>قل میگر<br>قل میگر                                         | <mark>ر انجام شده</mark> منت<br><mark>یرفته نشده</mark> منت                                                           | فه <mark>داوری های</mark><br>اوری های پذ                                                             | ارج و به شا<br>د به شاخه <mark>د</mark>                                                                     | <mark>ر داوری شما</mark> خ<br>ده نمایید رکور                                | ر شاخه <mark>در انتظار</mark><br><mark>ش داوری</mark> استفا                                                                                | ظر رکورد از<br>د <mark>عدم پذیر</mark>                                     | از ثبت نهایی نه<br>صور تیکه از کلی                                                                                                    |
| لل میگر<br>قل میگر<br>ستست                                       | ر انجام شده منت<br>یرفته نشده منت                                                                                     | نه <mark>داوری های</mark><br>اوری های پذ                                                             | ارج و به شاخ<br>د به شاخه <mark>د</mark>                                                                    | <mark>ر داوری شما</mark> خ<br>ده نمایید رکور                                | ر شاخه <mark>در انتظار</mark><br><mark>ش داوری</mark> استفا<br>همیهم(یاناه دامنی استار)                                                    | ظر رکورد از<br>د <mark>عدم پذیر</mark><br>س <sup>منگر متربیتهاه</sup>      | از ثبت نهایی نن<br>صور تیکه از کلی<br>ی                                                                                                    |
| لل میگر<br>قل میگر<br>ست ست                                      | <mark>ر انجام شده</mark> منت<br><mark>یرفته نشده</mark> منت                                                           | نه <mark>داوری های</mark><br>اوری های پذ                                                             | ارج و به شاخ<br>د به شاخه <mark>د</mark>                                                                    | ر داوری شما خ<br>ده نمایید رکور<br>۱٫۰۰۰ ۱٫۰۰۰ ۱٫۰۰                         | ر شاخه <mark>در انتظار</mark><br><mark>ش داوری</mark> استفا<br>× داوری های انجام شده<br>(10 ⊻ <b>⊠ ≺ من</b> ده                             | ظر رکورد از<br>د <mark>عدم پذیر</mark><br>سرمند مترجعه                     | از ثبت نهایی نه<br>صور تیکه از کلید<br>اطلاعات شعمی<br>اطلاعات شعمی<br>هر های تعلیقاتی ()                                                                                                    |
| لی<br>قل میگر<br>قل میگر<br>ین میگر<br>نظر داور                  | <mark>ر انجام شده</mark> منت<br><mark>یرفته نشده</mark> منت<br>سیرفته تشده                                            | فه <mark>داوری های</mark><br>اوری های پذ<br>سد<br>سین                                                | ارج و به شاخ<br>د به شاخه <mark>د</mark><br>انمان دور ۱۹۹۴ استاده                                           | ر داوری شما خ<br>ده نمایید رکور<br>بوتعه (است ور دارد) دیا                  | ر شاخه <mark>در انتظار</mark><br><mark>ش داوری</mark> استفا<br>× داور های انجام شده<br>بری عنوان                                           | ظر رکورد از<br>د <mark>عدم پذیر</mark><br>سومنگ سرمیکه<br>داشبورد<br>جستجو | از ثبت نهایی نه<br>صور تیکه از کلید<br>الانات شخصی<br>مارکات شخصی<br>عم تورها ۵                                                                                                    |
| لی<br>قل میگر<br>قل میگر<br>سے تست<br>فیل داور<br>قابل قبول است  | <mark>ر انجام شده</mark> منت<br><mark>یر فته نشده</mark> منت<br>ست<br>یاسخگویی تاریخ باسخ<br>(1399/03/24              | فه <mark>داوری های</mark><br>اوری های پذ<br>میند<br>میند<br>میند<br>(29 این میند)                    | ارج و به شاخ<br>د به شاخه <mark>د</mark><br>(۱۳۴۵، ۱۹۹۰)) اعتده<br>ارسال کننده<br>مدیر میستم                | ر داوری شما خ<br>ده نمایید رکور<br>۱_۱ از1◄ ∎اتااز1                         | ر شاخه <mark>در انتظار</mark><br><mark>ش داوری</mark> استفا<br>× داورهای انجام شده<br>بری عنوان<br>2009 تست داوری طرح                      | ظر رکورد از<br>د عدم پذیر<br>سومند محبومیه<br>داشبورد<br>ستجو              | از ثبت نهایی نه<br>صور تیکه از کلید<br>سور تیکه از کلید<br>سالاعات شخص<br>سالاعات شخص<br>سالاعات شالاع<br>سالاعات شالاعات شخص<br>سالاعات شالاعات شالاعات<br>سالاعات شالاعات شالاعات<br>سالاعات شالاعات شالاعات<br>سالاعات شالاعات شالاعات شالاعات<br>سالاعات شالاعات شالاعات شالاعات شالاعات<br>سالاعات شالاعات شالاعات شالاعات شالاعات شالاعات شالاعات شالاعات شالاعات<br>سالاعات شالاعات شالات                                                                                                    |
| لی<br>قل میگر<br>قل میگر<br>میت کر<br>میت میگر<br>فقابل قبول است | <mark>ر انجام شده</mark> منت<br><mark>یر فته نشده</mark> منت<br>ست<br>ست<br>ایب محکوبی تاریخ پاسخ<br>(1399/03/24      | فه <mark>داوری های </mark><br>اوری های پذ<br>ایند<br>اتاریخ ارسال مهند<br>(29 1399/03/24             | ارج و به شاخ<br>د به شاخه <mark>د</mark><br>انگار دور (۱۹۹۵) استاده<br>مدیر سیستم<br>مدیر سیستم             | ر داوری شما خ<br>ده نمایید رکور<br>سیتید (است بر کور<br>۱ از ۱ ◄ ∎ا تا از ۱ | ر شاخه <mark>در انتظار</mark><br><mark>ش داوری</mark> استفا<br>× داوری های انجام شده<br>(10 ⊻ ∎ < صفحه<br>ایری عنوان<br>9900 تست داوری طرح | ظر رکورد از<br>د عدم پذیر<br>سرعد میرمیده<br>سرد<br>بستجو                  | از ثبت نهایی نه<br>صور تیکه از کلید<br>الملاعات شخصی<br>فرح های تحقیقانی<br>به عنوان دارد<br>به عنوان دارد<br>به عنوان دارد<br>در انتظار داوری های انجام شده ف<br>داروی های داند داده شد<br>داروی های داند داده شد                                                                                                    |
| لل میگر<br>قل میگر<br>ست تست<br>انفر داور<br>قابل قبول است       | <mark>ير فته نشده</mark> منت<br><mark>ير فته نشده</mark> منت<br>ير فته تشده<br>ير فته تريخ باسخ<br>1399/03/24         | فه <mark>داوری های پز</mark><br><mark>اوری های پز</mark><br>مهد<br>تاریخ ارسال مهد<br>(29 1399/03/24 | ارج و به شاخ<br>د به شاخه <mark>د</mark><br>ارمال کننده<br>مدیر سیستم                                       | ر داوری شما خ<br>ده نمایید رکور<br>۱۱۱۶ ■۱۵۱۱                               | ر شاخه <mark>در انتظار</mark><br><mark>ش داوری</mark> استفا<br>× داوری های انجام شده<br>[01 ∨ ⊠ < صفحه<br>ایری عنوان<br>900 تست داوری طرح  | ظر رکورد از<br>د عدم پذیر<br>سرمنگ مدیر میدهد<br>سردیم<br>جستجو            | از ثبت نهایی نه<br>صور تیکه از کلید<br>اطلاعات شخصی<br>• عنون نیده<br>• عنون نید<br>• یا نور ها •<br>• داور های نایجام شده •<br>• داور های نایجام شده •                                                                                                    |
| قل میگر<br>قل میگر<br>ست تست<br>نظر داور<br>قابل قبول است        | <mark>ب انجام شده</mark> منت<br><mark>یر فته نشده</mark> منت<br>یر فته تشده<br>یر فته نشده<br>یا منت<br>یر فته ای منت | فه <mark>داوری های </mark><br>اوری های پذ<br>سند<br>تاریخ ارسال مهل <sup>ی</sup><br>(29 1399/03/24   | ارج و به شاخ<br>د به شاخه <mark>د</mark><br>است به مناخه د<br>اسال کننده                                    | ر داوری شما خ<br>ده نمایید رکور<br>۱ از1ا ایت                               | ر شاخه <mark>در انتظار</mark><br><mark>ش داوری</mark> استفا<br>× داورهای انجام شده<br>ایری عنوان<br>10 تست داوری طرح                       | ظر رکورد از<br>د عدم پذیر<br>سورد<br>داشورد<br>جستجو                       | از ثبت نهایی نه<br>صور تیکه از کلید<br>الانات شخص کی کی کی<br>الانات شخص کی کی کی<br>مه نورد ها<br>به عنول دیت تنده<br>به عنول در القار<br>در انقار داوی شا<br>در انقار داوی شا<br>در انقار داوی شا                                                                                                    |
| قل میگر<br>قل میگر<br>ست تست<br>نظر داور<br>قابل قبول است        | انجام شده منت<br>یرفته نشده منت<br>یرفته تاریخ اسخ<br>الها (1399/03/24                                                | فه <mark>داوری های </mark><br>اوری های پذ<br>سنا<br>سنا<br>اتریخ ارسال<br>(29 1399/03/24             | ارج و به شاخ<br>د به شاخه <mark>د</mark><br>(است دیوینای) استنا<br>اسال کننده                               | ر داوری شما خ<br>ده نمایید رکور<br>۱ از1◄ ∎۱۵۱۱ز                            | ر شاخه <mark>در انتظار</mark><br><mark>ش داوری</mark> استفا<br>× داورهای انجام شده<br>(۱0 ⊻ ∎ ◄ صفحه<br>بری عنوان<br>900 تست داوری طرح     | ظر رکورد از<br>د عدم پذیر<br>داشورد<br>درهن کدرهگ<br>ا                     | از ثبت نهایی نه<br>صور تیکه از کلی<br>الالانان شخصی<br>الانان شخصی<br>الانان تقده<br>الانان تقده<br>الانان تقده<br>الانان تقده<br>الانان تقده<br>الانان تقده<br>الانان تقده<br>الانان التار<br>الانان تقده<br>الانان تقده<br>الانان تقد<br>الانان تقد<br>الانان تقدم<br>الانان تقدم<br>الانان تقدم<br>الانان تقدم<br>الانان تقدم<br>الانان تقدم<br>الانان تقدم<br>الانان تقدم<br>الانان تقدم<br>الانان تقدم<br>الانان تقدم<br>الانان تقدم<br>الان تقد<br>الان تقدم<br>الان تقدم<br>الان تقدم<br>الان تقدم<br>الان تقدم<br>الان تقدم<br>الان تقدم<br>الان تقدم<br>الان تقدم<br>الان تقدم<br>الان تقد<br>الان تقدم<br>الان تقدم<br>الان تقدم<br>الان تقدم<br>الان تقدم<br>الان تقد<br>الان تقدم<br>الان تقدم<br>الان تقدم<br>الان تقدم<br>الان تقدم<br>الان تقد<br>الان تقدم<br>الان تقدم<br>الان تقدم<br>الان تقدم<br>الان تقدم<br>الان تقدم<br>الان تقدم<br>الان تقدم<br>الان تقدم<br>الان تقدم<br>الان تقدم<br>الان تقدم<br>الان تقدم<br>الان تقدم<br>الان تقدم<br>الان تقدم<br>الان تقدم<br>الان تقدم<br>الان تقدم<br>الان تقدم<br>الان تقدم<br>الان تقدم<br>الان تقد<br>الان تقدم<br>الان تقدم<br>الان تقدم<br>الان تقدم<br>الان تقدم<br>الان تقدم<br>الان تقدم<br>الان تقدم<br>الان تقدم<br>الان تقدم<br>المان المان المان المان المان المان المان المان المان المان المان المان المان المان المان ا |
| قل میگر<br>قل میگر<br>ست ست<br>سنقر داور<br>قابل قبول است        | ا انجام شده منت<br>یر فته نشده منت<br>یا سعگریی تاریخ پاسخ<br>(عام)/24 اعتباری                                        | فه <mark>داوری های</mark><br>اوری های پذ<br>ست<br>ست<br>اناریخ ارسال میلد<br>(29 ایک9/03/24          | ارج و به شاخه <mark>د</mark><br>د به شاخه <mark>د</mark><br>اسحب ویری(۱۳۴۵) اعتداده<br>اسال کننده           | ر داوری شما خ<br>ده نمایید رکور<br>یویعی (ایعنه برای Chromo-Je              | ر شاخه <mark>در انتظار</mark><br><mark>ش داوری</mark> استفا<br>× داورهای انجام شده<br>شری عنوان<br>900و تست داوری طرح                      | ظر رکورد از<br>د عدم پذیر<br>سومنگ سور میراند<br>داشورد<br>ستجو            | از ثبت نهایی نه<br>صور تیکه از کلید<br>الالتات شهی<br>الالتات شهی<br>الالتات شهی<br>به علوان<br>در التقار داون شا<br>در التقار داون شا<br>در التقار داون شا<br>دارون های بادیه نده<br>دارون های بادیه نده                                                                                                    |
| قل میگر<br>قل میگر<br>میگر<br>نقر داور<br>قابل قبول است          | <mark>ر انجام شده</mark> منت<br><mark>یر فته نشده</mark> منت<br>ست<br>ایسخگویی تاریخ باسخ<br>(1399/03/24              | فه <mark>داوری های </mark><br>اوری های پذ<br>مین<br>مین<br>(29 اینفارسال مین                         | ارج و به شاخه <mark>د</mark><br>د به شاخه <mark>د</mark><br>(۱۳۴۵، ۱۹۹۹)) اعتده<br>مدیر سیستم<br>مدیر سیستم | ر داوری شما خ<br>ده نمایید رکور<br>۱_۱۱۶۲ ■۱۵۱۱ز۱                           | ر شاخه <mark>در انتظار ش داوری استفا</mark><br>ش داوری استفا<br>× داوریهای انجام شده<br>سری عنوان<br>9000 تست داوری طرح                    | ظر رکورد از<br>د عدم پذیر<br>سومنگ سور میراد<br>دردیف کدرهگ<br>اور دیف     | از ثبت نهایی نه<br>صور تیکه از کلید<br>مرور تیکه از کلید<br>الالنات شخص<br>ه نوان نودها<br>ه نوان نود<br>در انقلار داوری ها<br>در انقلار داوری ها<br>در انقلار داوری ها<br>در انقلاد داوری ها                                                                                                    |

T